## MISE A JOUR DE DOSSIER FAMILLE

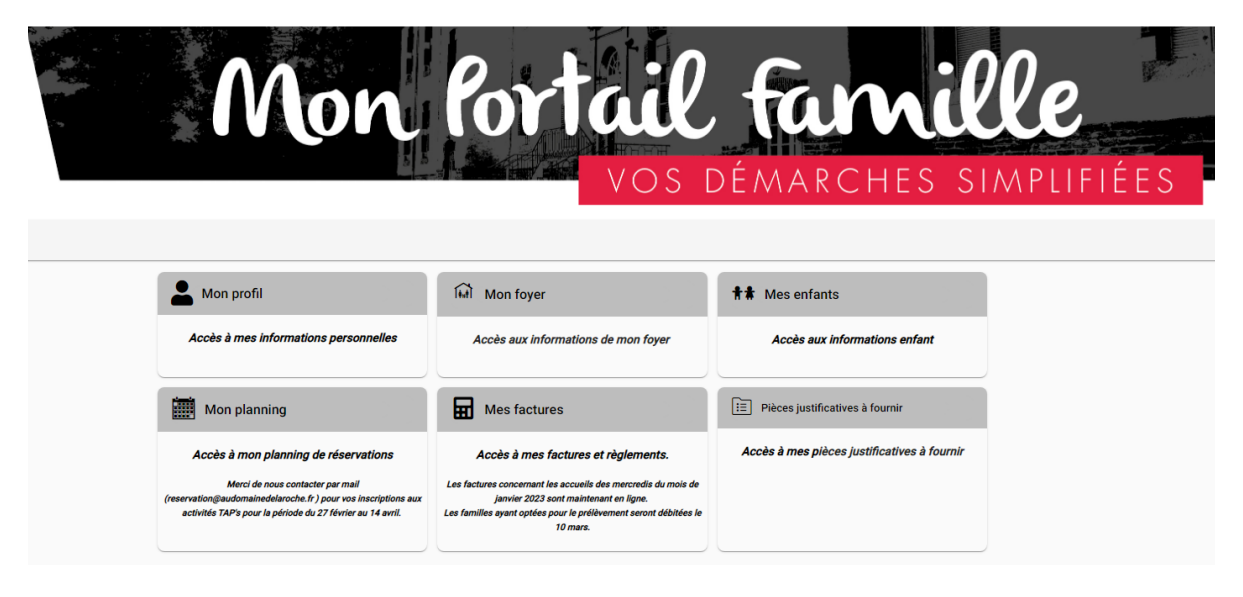

1. Cliquez sur « Mon Profil »

|            | Mon Por                                                                                                    | tail far                                                                                                   | nille<br>Hes simplifiées |
|------------|----------------------------------------------------------------------------------------------------|----------------------------------------------------------------------------------------------------|--------------------------|
| Mon profil |                                                                                                    |                                                                                                    |                          |
|            | Informations de connexion  reservation@audomainedelarache.fr  Modifier mon adresse email  Modifier mon mot de passe | Coordonnées      M. TEST Rochdy      XXXXXXXX      00000 INCONNU      02 02 02 02 02      - 07 07 07 07 07 | 0                        |
|            | Informations personnelles Né le : 1 juil. 1981 Sexe : Masculin                                                      | <ul> <li>Informations professionnelles</li> <li>Profession : FORMATEUR</li> <li></li> </ul>                | 0                        |
|            | <ul> <li>Si ce responsable n'a pas d'accès au portail famille</li> <li></li> </ul>                                  |                                                                                                    |                          |

- a. Cliquez Sur le CRAYON de « COORDONNEES »
  - i. Vérifier Toutes les informations et modifier si besoin
- b. Répétez la même opération pour
  - i. « Informations Personnelles »
  - ii. « Information Professionnelles »

Revenez sur « MON COMPTE »

Cliquez sur « MON FOYER »

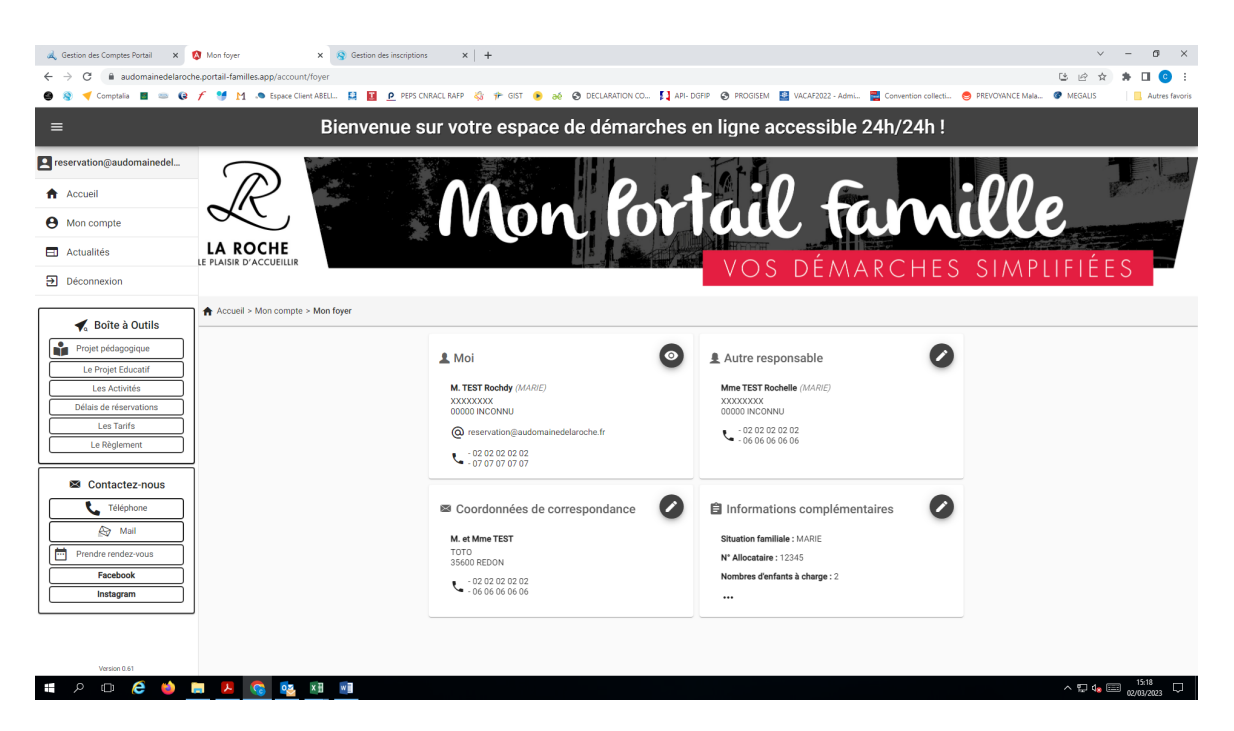

2. Cliquez sur le crayon « AUTRE RESPONSABLE »

| Man Por                                 | tc:0 fc. 2:000                  |
|-----------------------------------------|---------------------------------|
|                                         | Tale Tal Mille                  |
|                                         |                                 |
|                                         | VOS DEMARCHES SIMPLIFIEES       |
|                                         |                                 |
|                                         |                                 |
| Moi                                     | Autre responsable               |
| M. TEST Rochdy (MARIE)                  | Mme TEST Roch 🖍 Coordonnées     |
| XXXXXXXX<br>00000 INCONNU               | XXXXXXXX<br>00000 INCONNU       |
| @ reservation@audomainedelaroche.fr     | - 02 02 02 02<br>- 06 06 06 0   |
| - 02 02 02 02 02<br>- 07 07 07 07 07    | informations professionnelles   |
|                                         | Si ce responsable n'a pas d'acc |
| Coordonnées de correspondance           | Informations complémentaires    |
| M. et Mme TEST                          | Situation familiale : MARIE     |
| TOTO<br>35600 REDON                     | N° Allocataire : 12345          |
| - 02 02 02 02 02 02<br>- 06 06 06 06 06 | Nombres d'enfants à charge : 2  |

- a. Cliquez sur « Coordonnées »
  - i. Vérifier Toutes les informations et modifier si besoin
- b. Cliquez sur « Informations personnelles »
  - i. Vérifier Toutes les informations et modifier si besoin

- c. Cliquez sur « Informations professionnelles »
  - i. Vérifier Toutes les informations et modifier si besoin
- 3. REPETEZ l'opération sur « COORDONNEES DE CORRESPONDANCE » et sur « INFORMATION COMPLEMENTAIRES »

| Numéro d'allocataire     12345     |                                                                                                    |
|------------------------------------|----------------------------------------------------------------------------------------------------|
|                                    |                                                                                                    |
|                                    |                                                                                                    |
| Echéance assurance *<br>31/12/2021 | Ē                                                                                                    |
| Août 2023                          |                                                                                                    |
|                                    |                                                                                                    |
| ł à                                | Container     Container     Container |

Sur cet onglet :

**VOUS VALIDEZ VOTRE DOSSIER FAMILLE** en sélectionnant le « **OU**I » sous la Validité de mon dossier Famille de septembre 20.. à Août 20.. puis VALIDER

MISE A JOUR DE DOSSIER ENFANT

Revenez sur « MON COMPTE » puis cliquez sur « Mes ENFANTS »

|             | Mon R                           | ortail famille                  |        |
|-------------|---------------------------------|---------------------------------|--------|
|             |                                 | VOS DÉMARCHES SIMPLIFI          | IÉES – |
| Mes enfants |                                 |                                 |        |
|             | Rocky TEST                      | Roxanne TEST                    |        |
|             | Date de naissance : 01/01/2013  | Date de naissance : 01/01/2017  |        |
|             | Age: 10 ans et 2 mois           | Age : 6 ans et 2 mois           |        |
|             | Lieu de naissance : PLESSE (44) | Lieu de naissance : PLESSE (44) |        |
|             | 💄 Jenn TEST                     | 0                               |        |
|             | Date de naissance : 06/09/2008  |                                 |        |
|             | Age: 14 ans et 5 mois           |                                 |        |
|             | Lieu de naissance : REDON (35)  |                                 |        |
|             |                                 |                                 |        |

## POUR CHAQUE ENFANT cliquez sur les « 3points » en haut à droite de la fiche enfant

| M                                        | n Por                        | tail famille                                          |
|------------------------------------------|------------------------------|-------------------------------------------------------|
|                                          |                              | VOS DÉMARCHES SIMPLIFIÉE                              |
|                                          |                              |                                                       |
| Rocky TEST                               | •                            | Le Roxanne TEST                                       |
| Date de naissance                        | Informations enfant          | Date de naissance : 01/01/2017                        |
| Age : 10 ans et 2 n<br>Lieu de naissance | / Renseignements Médicaux    | Age : 6 ans et 2 mois Lieu de naissance : PLESSE (44) |
| 💄 Jenn TEST                              | Informations Complémentaires |                                                       |
| Date de naissance : 0                    | 6/09/2008                    |                                                       |
| Age: 14 ans et 5 mo                      | S                            |                                                       |
|                                          |                              |                                                       |

- 1. Cliquez sur « Informations de l'enfant »
  - $\infty$  Vérifiez et/ou modifier si besoin
- 2. Répétez l'opération pour « Renseignements Médicaux » n'hésitez pas à revenir vers nous pour toutes situations particulières
- 3. PUIS « Informations Complémentaires »

| Bienvenue sur votre espace                                           | e de démarches en ligne accessible 24h/24h !                                                                    |
|----------------------------------------------------------------------|----------------------------------------------------------------------------------------------------|
| > AUTORISATION A PARTIR SEUL *                                       |                                                                                                    |
| lo Oui 🔿 Non                                                         | J'autorise mon enfant à quitter l'enceinte de l'accueil sans accompagnant                                       |
| > AUTORISATION DE TRANSPORT *                                        |                                                                                                    |
| loui 🔿 Non                                                           | Nous autorisons notre enfant à utiliser le transport en car ou mini-bus.                                        |
| > AUTORISATION DE FILMER/PHOTOGRAPHIER *                             |                                                                                                    |
| Oui O Non                                                            |                                                                                                    |
| Nous autorisons la prise de photographies et de films (captation, fi | ixation, enregistrement, numérisation) de mon enfant le représentant dans le cadre des différents accueils.     |
| > UTILISATION DES SUPPORTS VISUELS *                                 |                                                                                                    |
| ● Oui ◯ Non                                                          |                                                                                                    |
| Nous autorisons l'utilisation de photographies et de films (captatio | n, fixation, enregistrement, numérisation) de mon enfant le représentant dans le cadre des différents accueils. |
| Validité de mon dossier Enfant pour la période de Septembre 2022     | à Aoùt 2023                                                                                                    |
| Renouvellement Dossier 2022 *                                        |                                                                                                    |
| Oui                                                                  | · · · · · · · · · · · · · · · · · · ·                                                                           |
|                                                                      | Valider                                                                                                    |
|                                                                      | ヘ 切 4g 回 1544                                                                                                   |

Sur cet onglet :

**VOUS VALIDEZ VOTRE DOSSIER ENFANT** en sélectionnant le « **OUI** » sous la Validité de mon dossier Enfant de septembre 20.. à Août 20.. puis VALIDER.

RENOUVELLER CES OPERATIONS POUR CHAQUE ENFANT

AJOUT DE PIECES JUSTIFICATIVES

Revenez sur « MON COMPTE » puis cliquez sur « Pièces justificatives à fournir»

| Bienvenue sur                     | votre espace de démarches en ligne accessible 24h/24h !                                                                                                    |             |
|-----------------------------------|----------------------------------------------------------------------------------------------------|-------------|
|                                   |                                                                                                    |             |
| > Pièces justificatives à fournir |                                                                                                    |             |
|                                   | Pour nous envoyer vos justificatifs, vous devez les scanner.<br>Avant d'envoyer votre document, assurez-vous que celui-ci est correctement cadré et bien lisible, puis veuillez prendre<br>connaissance des recommandations suivantes :<br>• Les documents doivent être lisibles et complets (quatre coins visibles).<br>• Utiliez des noms de documents faciliement compréhensibles.<br>• Notez les Noms et Prénoms de vos enfants sur les pages du Carnet de Vaccination. |             |
|                                   | Foyer ^                                                                                                    |             |
|                                   | M. et Mme TEST  Attestation d'assurance Responsabilité Civile Responsabilité Civile scolaire de fannée en cours                                                                                                    |             |
|                                   | Copie du jugement en cas de divorce<br>Uniquement pour les personnes concernées                                                                                                    |             |
|                                   | Autres documents                                                                                                    |             |
|                                   |                                                                                                    | <b>.</b> 10 |
| × III                             |                                                                                                    | 6/2023      |

Pour le dossier Mr et Mme vous devez fournir UNIQUEMENT EN FORMAT PDF en cliquant sur « + » :

- Attestation Responsabilité civile de l'année en cours et ce normative pour chaque Enfant
- Copie de jugement de divorce SI BESOIN
- AUTRES DOCUMENTS : Livret de Famille des pages des parents et de chaque enfant
  - $\infty$  Attestation de Quotient MSA si vous êtes affiliés.
  - $_{\infty}$  Attestation AEEH si concernés

Pour le dossier ENFANT vous devez fournir UNIQUEMENT EN FORMAT PDF en cliquant sur « + » :

| ** | Enfants v |
|----|-----------|

PUIS Cliquez sur la flèche au bout d'enfant, le dossier s'ouvre

| FRUCKY TEST                                                                       |                     |                 |
|-----------------------------------------------------------------------------------|---------------------|-----------------|
| Copie du carnet de vaccinations<br>Copie du carnet de vaccinations DTPolio et ROR | de l'année en cours |                 |
| Projet d'Accueil Individualisé (PAI)<br>Uniquement pour les personnes concernées  |                     | <b>(</b> ]<br>● |
| Autres                                                                            |                     | 8               |

- Copie des vaccins DTPOLIO et ROR
- Copie du Protocole d'Accueil Individuel rédigé par le médecin, si concerné.

ATTENTION seuls les REGIMES ALIMENTAIRES régis par un PAI seront acceptés, ainsi que les repas sans viande.